2 現況届の提出(スカラPSへのログイン)

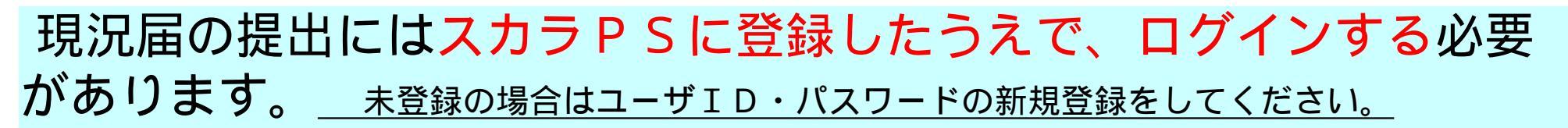

スカラ P S へのアクセス

アクセス方法は以下2つ

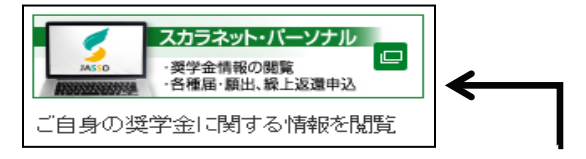

- (1) 日本学生支援機構のホームページ(https://www.jasso.go.jp/)の画面下にあるバナーをクリック
- (2) スカラPSのURLを直接入力(https://scholar-ps.sas.jasso.go.jp/)

| なたり語言人<br>日本学生支援機構<br>Intel Table General Organization                                                                                                    | 東立可服法人<br>日本学生支援機構<br>Axio Apper Subject Developmentany | A                                             |                                                                                                  |
|----------------------------------------------------------------------------------------------------|---------------------------------------------------------|-----------------------------------------------|--------------------------------------------------------------------------------------------------|
| スカラネット・バーンフル                                                                                                    | フカラネット・パーンナル                                            | 18 4                                          | · ,                                                                                              |
| <section-header><section-header>         Apparation         Apparation      <tr< th=""><th>2.772 к-У.Т.Л.<br/>7.510.<br/>Угада<br/>72.824.</th><th></th><th>ユーザID・パスワード<br/>を入力してログイン<br/>未登録の場合は、「新規<br/>登録」ボタンから奨学生<br/>情報を入力後、ユーザID<br/>・パスワードを登録。<br/>改めてログイン。</th></tr<></section-header></section-header> | 2.772 к-У.Т.Л.<br>7.510.<br>Угада<br>72.824.            |                                               | ユーザID・パスワード<br>を入力してログイン<br>未登録の場合は、「新規<br>登録」ボタンから奨学生<br>情報を入力後、ユーザID<br>・パスワードを登録。<br>改めてログイン。 |
| 27(40)00000000000000000000000000000000000                                                                                                    | # 36 A 1988 A 1980 C 40 - FT 3                          | しのうキット・ハークテレヘムウインすう場合に 入力してくためい               |                                                                                                  |
| わめらせポックス                                                                                                    | 被亚行的法人日本学                                               | f生支援機構 Copyright & JACSO, All rights received |                                                                                                  |

2 現況届の提出(現況届画面へのアクセス)

| スカラ P S トップ画面(全体概要タブ)                                                                                                    | 「誓約」画面<br>コラネット・ハーンナル(娘況翩舞出)                                                                                                    |
|----------------------------------------------------------------------------------------------------|----------------------------------------------------------------------------------------------------|
| 全体振動         詳細体細         各種脂肪・線上         資業金融設飾造出         石機範告         個人供給           機構         太郎(キコウタロウ)様         2000年07月00日99.00         1000199.00         1000199.00         1000199.00         1000199.00         1000199.00         1000199.00         1000199.00         1000199.00         1000199.00         1000199.00         1000199.00         1000199.00         1000199.00         1000199.00         1000199.00         1000199.00         1000199.00         1000199.00         1000199.00         1000199.00         1000199.00         1000199.00         1000199.00         1000199.00         1000199.00         1000199.00         1000199.00         1000199.00         1000199.00         1000199.00         1000199.00         1000199.00         1000199.00         1000199.00         1000199.00         1000199.00         1000199.00         1000199.00         1000199.00         1000199.00         1000199.00         1000199.00         1000199.00         1000199.00         1000199.00         1000199.00         1000199.00         1000199.00         1000199.00         1000199.00         1000199.00         1000199.00         1000199.00         1000199.00         1000199.00         1000199.00         1000199.00         1000199.00         1000199.00         1000199.00         1000199.00         1000199.00         1000199.00         1000199.00                                                                                                    | 誓約                                                                                                    |
| 現況届(筆通学影響変更届)の提出について 給付奨学金の在学予約採用済の方は、現況届(筆通学影響変更届)を提出してください。 現況届(筆通学影響変更届)提出                                                                                                    | 入力上の注意:数字及び美字は平角、カタカナは全角で入力してくたさい。<br>A-現況届(筆通学形態変更届)提出について                                                                          |
|                                                                                                    | 「現況届(臺通学形態変更届)」は、給付奨学金の受給にあたり大学第に左接していること等を確認するた<br>めの大切な届出です。<br>本根構では、この届出の記入内容に基づき給付奨学生の波格等を判断します。<br>届出を提出しても必ず継続して支給されるとは限りません。 |
|                                                                                                    | B- 誓約職                                                                                                    |
| 現況届(兼通学形態変更届)提出                                                                                                    | 日本学生支援医療理事長展<br>給付奨学生の現況届(要選学形態実更届)提出にあたっては、正しく記入することを替めします。<br>替約日                                                                  |
| 【現況届(兼通学形態変更届)を提出される方へ】<br>現況届(兼通学形態変更届)は給付奨学金の受給にあたり現在の大学等の在籍状況や<br>通学形態(自宅通学/自宅外通学)・生計維持者の情報等を確認するための大切な届出<br>です。                                                                                                    | **角肋字<br>令和 (二) 年 (二) 月 (二) 日                                                                                                    |
| 必ず学校の定めた期間内に提出してください。                                                                                                    |                                                                                                    |
| <ul> <li>※ 提出された「賞賞借契約者」や「入京許可証」等のコビーは返却されま         ※ 提出された「賞賞借契約者」や「入京許可証」等のコビーは返却されま         ※ 提出された「賞賞借契約者」や「入京許可証」等のコビーは返却されま         ※ 使き ページからのメラセージ         ※ 使き ページからのメラセージ         ※ たいまました「読賞できない         定められた期限までに現況届(兼通学形態変更届)の提出がなく、大学等に             ことが確認できない場合は、給付奨学会の支給が止まります。             なお、本事実と異なる内容を入力し提出した場合は、給付奨学会が廃止される             す。         ※ 使業生産品であったができます。             など、大学等に             なた、本事実と異なる内容を入力し提出した場合は、給付奨学会が廃止される             なが、給付奨学生現況届(兼通学形態変更届)を提出済の場             指執確認い言正することができます。             なお、給付奨学生現況届(兼通学形態変更届)を提出済の場             指執確認い言正することができます。             なお、給付奨学生現況届(兼通学形態変更届)を提出済の場             (其、人力中の情報が聞い道されます。素示にますすか?         ※ 使業生産品にないた場合は、などのためには、そのためには、そのためには、そのためには、そのためには、そのためには、ためには、ますか?         ※ 使用 を見 いた (本) 「「」」 「「」」 (本) 「」         ※ 使用 を見 いた (本) 「「」 (本)」         ※ 使用 を見 いた (本) 「「」」 (本)」         ※ 使用 を見 いた (本) 「「」 (本)」         ※ 使用 を見 いた (本) 「」 (本)」         ※ 使用 を見 いた (本) 「「」 (本)」         ※ 使用 (本) 「「」 (本)」         ※ 使用 (本) 「「」 (本)」         ※ 使用 (本) 「「」 (本)」         ※ 使用 (本)」         ※ 使用 (本)」</li></ul> | ×<br>> > > > > > > > > > > > > > > > > > >                                                                                           |
| SXX04000001         現況届(兼通学形態変更届) 提出         OK           ご登録いただきました情報は、奨学金貸与・給付事業のために利用されます。         この利用目的の適正な範囲均において、登録された情報が、奨学金貸与・給付中に在学する学校に必要に応じて提供されます。                                                                                                    | ます。下の「次へ」ボジンを押してください。<br>                                                                                                    |

3 現況届画面(奨学生の個人情報及び在籍状況)

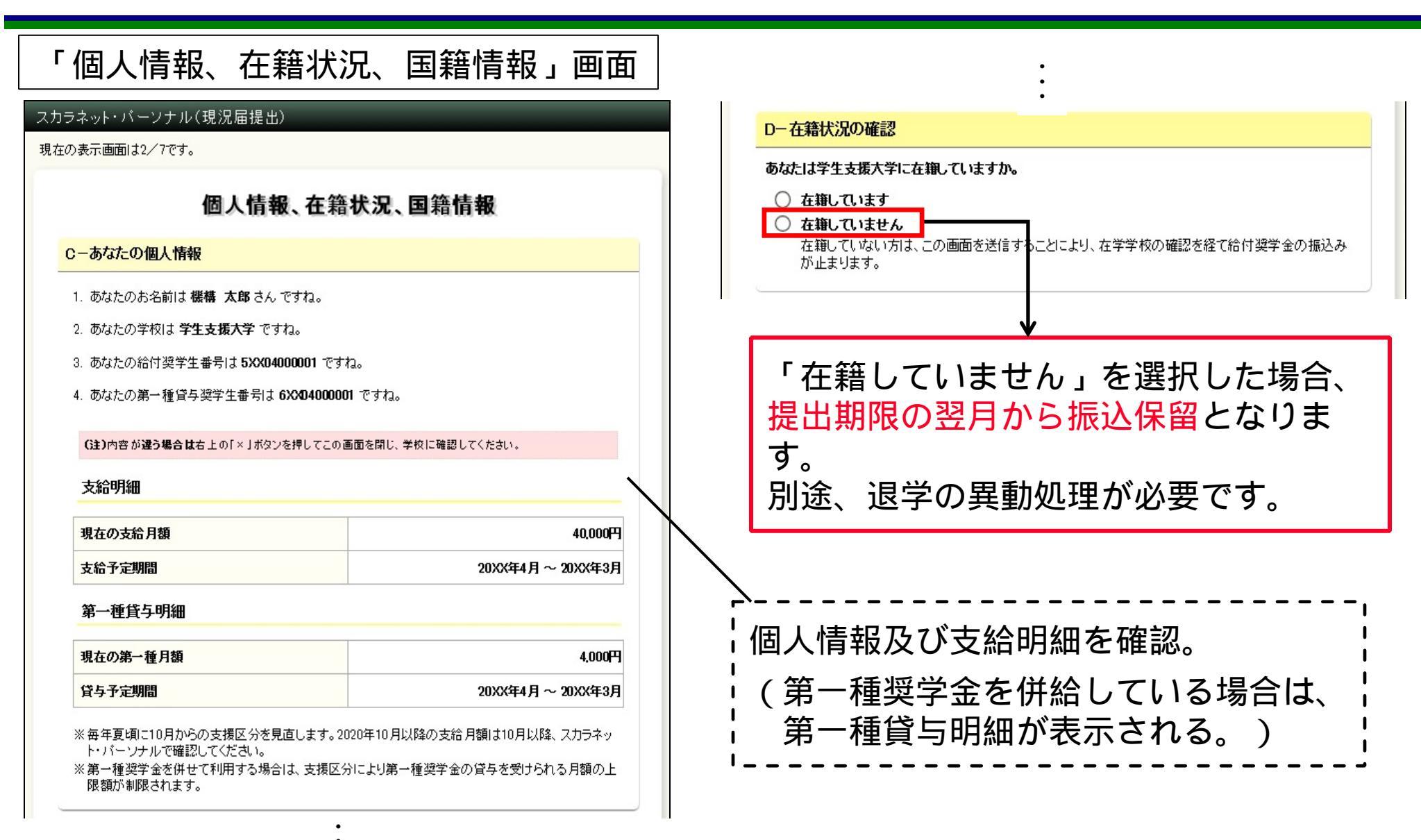

現況届画面(奨学生の国籍情報) 3

| 「個人情報、在創                                                                   | 籍状況、国籍情報」画面                                       | Eーあなたの国                                                                                                    | 籍情報                                                                                    |                                                                                                    |
|----------------------------------------------------------------------------|---------------------------------------------------|----------------------------------------------------------------------------------------------------|----------------------------------------------------------------------------------------|----------------------------------------------------------------------------------------------------|
| E-あなたの国籍情報<br>あなたの国籍情報は、以下の内容で登<br>国籍、在留資格等に変更はありますか<br>在留期間(満了日)を変更してください | 録されています。<br>、。在留期間(満了日)が到来している場合は、「はい」を選択して、<br>。 | あなたの国籍情報<br>国籍、在留資格等<br>在留期間(満了日<br>〇 はい<br>〇 いいえ                                                                                                    | 闘は、以下の内容で<br><b>射こ変更Ⅰあります</b><br>〕 <b>を変更してくださし</b>                                    | 登録されています。<br>か。在留期間(満了日)が到来している場合は、「はい」を選択して、<br>∿                                                                                                    |
|                                                                            |                                                   | あなたの国籍                                                                                                    | 青報                                                                                     |                                                                                                    |
| 0 002                                                                      |                                                   | 国籍                                                                                                    |                                                                                        | 0000                                                                                                    |
| あなたの国籍情報                                                                   |                                                   | 在留資格                                                                                                    |                                                                                        | 0000                                                                                                    |
| 国籍                                                                         | 0000                                              | 在留期間(満了                                                                                                    | 7日)                                                                                    | 20XX年XX月XX日                                                                                                    |
| 在留資格                                                                       | 0000                                              | 永住意思                                                                                                    |                                                                                        | 意思あり                                                                                                    |
| 在留期間(満了日)                                                                  | 20XX年XX月XX日                                       | あなたの国籍                                                                                                    | <b>春報(変更後)</b>                                                                         |                                                                                                    |
| 永住意思                                                                       | 意思あり                                              | 国籍                                                                                                    |                                                                                        | ○ 日本国 ○ 日本国以外                                                                                                    |
|                                                                            |                                                   | 在留資格                                                                                                    |                                                                                        | 未選択                                                                                                    |
| 内容を確認し、下の「次へ」ボタンを押し                                                        | 、てください。次の画面に進みます。                                 | 在留期間(満了                                                                                                    | 78)                                                                                    | 半角数字<br>西暦(4桁) 年 月 日                                                                                                    |
|                                                                            | 次へ                                                | 在留期間の更                                                                                                    | 新申請                                                                                    | あなたは、在留期間の更新を申請していますか。                                                                                                    |
| 前の画面に戻る場合は、下の「戻る」ボ                                                         | タンを押してください。                                       | 永住意思                                                                                                    |                                                                                        | あなたは、日本に永住する意思がありますか。<br>〇 はい 〇 いいえ                                                                                                    |
| 国籍情報につい<br>  を選択すると、<br>  表示される。                                           | Nて「はい」(変更あり)<br>(変更後)情報入力欄が                       | ** 国特を「日本<br>留没格及び名<br>夏があります<br>** 在智姿格が成<br>** 在智姿格が定<br>** 在智姿格が定<br>** 在智姿格が定<br>** 在智姿格が定<br>** 在智姿格が定<br>** 在智姿格が定<br>** 在智姿格が定<br>** て留姿格が定<br>** て留姿格がた<br>** 在智姿格がた<br>** 在智姿格がた<br>** 在智姿格がた<br>** 在智姿格がた<br>** 在智姿格がた<br>** 在智姿格がた<br>** 在智姿格がた<br>** 在智姿格がた<br>** 在智姿格がた<br>** 在智姿格がた<br>** 在智姿格がた<br>** 在智姿格がた<br>** 在智姿格がた<br>** 在智姿格がた<br>** 在智姿格がた<br>** 在智姿格がた<br>** 在智姿格が<br>** 在智姿格がので<br>** 在智姿格がので<br>** 在智姿格がので<br>** 在智姿格がので<br>** 在智姿格がので<br>** 在智姿格がので<br>** 在智姿格がので<br>** 在智姿格がので<br>** 在智姿格がので<br>** 在智姿格がので<br>** 在智姿格がす<br>** 在智姿格がので<br>** 在智姿格がた<br>** 在智姿格がの<br>** 在智姿格がの<br>** 在智姿格がの<br>** 在智姿格がの<br>** 在智姿格がの<br>** 在智姿格がの<br>** 在智姿格がを<br>** 在智姿格がの<br>** 在智姿格がの<br>** 在智子格がの<br>** 在智子格がの<br>** 在智子格がの<br>** 在智子格<br>** 在智子格がの<br>** 在智子格がの<br>** 在智子格<br>** 在<br>** 在智子格<br>** 在智子格<br>** 在<br>** 在<br>** 在<br>** 在<br>** 在<br>** 在<br>** 在<br>** | 国以外」に変更した場合<br>管期間等の記載があ<br>・<br>住者又は特別永住者<br>に住者以外の場合は、・<br>の「次へ」ボタンを押<br>弱合は、下の「戻る」7 | さ・在智姿特を変更した場合・在智期間(満了日)を更新した場合は、在<br>る「住民票の写し」の原本又は在智カード(コピー)等を学校へ提出する必<br>の場合は、在智期間(満了日)及び更新申請の入力は不要です。<br>永住意思の入力は不要です。<br>してください。次の画面に進みます。<br>次へ<br>ドタンを押してください。 |

3 現況届画面(奨学生の国籍情報)

| 「個人情報、在筆                                                                                     | 普状況、国籍情報」画面                                                                                                    | 「日本国以外」を選択                                                                                                    |
|----------------------------------------------------------------------------------------------|----------------------------------------------------------------------------------------------------|----------------------------------------------------------------------------------------------------|
| あなたの国籍情報(変更後)                                                                                |                                                                                                    | 社面員俗々のフルタワンか活住化                                                                                                    |
| 国籍                                                                                           |                                                                                                    | * 「私住者・特別永住者」                                                                                                    |
| 在留資格                                                                                         | 未選択                                                                                                    | ■ 永住者の配偶者等<br>定住者                                                                                                    |
| 在留期間(満了日)                                                                                    | 半角数<br>西暦(4桁) 年 月 月 日                                                                                                    |                                                                                                    |
| 在留期間の更新申請                                                                                    | あなたは、在留期間の更新を申請していますか。<br>〇 はい 〇 いい                                                                                       | いて<br>ぶに有・行別水に有」を選択<br>いて、非活性                                                                                                    |
| 永住意思                                                                                         | あなたは、日本に永住する意思がありますか。<br>〇 はい 〇 いい:                                                                                       |                                                                                                    |
| ※ 国籍を「日本国以外」に変更した場合<br>留資格及び在留期間等の記載があ<br>要があります。<br>※ 在留資格が永住者又は特別永住者<br>※ 在留資格が定住者以外の場合は、# | 含・在留資格を変更した場合・在留期間(満了日)を更新した場合は、在<br>る「住民票の写し」の原本又は在留カード(コピー)等を学校へ提出する必<br>の場合は、在留期間(満了日)及び更新申請の入力は不要です。<br>永住意思の入力は不要です。 | を選択<br>「在留期間(満了日)」欄<br>「在留期間の更新申請」欄 が活性化                                                                                                    |
| + <u>在留資格の変更</u><br>+ した場合は、<br>- のコピー等)の<br>- ( 奨学生 - <sub>提</sub>                          | 2や <u>在留期間の更新</u> を入力<br>E明書類(「在留カード」<br>つ提出が必要になります。<br>→ 学校 →→→ 機構 )                                                    | <ul> <li>「定住者」を選択</li> <li>「在留期間(満了日)」欄</li> <li>「在留期間の更新申請」欄</li> <li>「永住意思」欄 が活性化</li> </ul> 在留期間が満了していたり、在留資格を 変更している場合は、証明書類が提出されるまで振込が保留されます。 |

3 現況届画面(他の給付金受給状況)

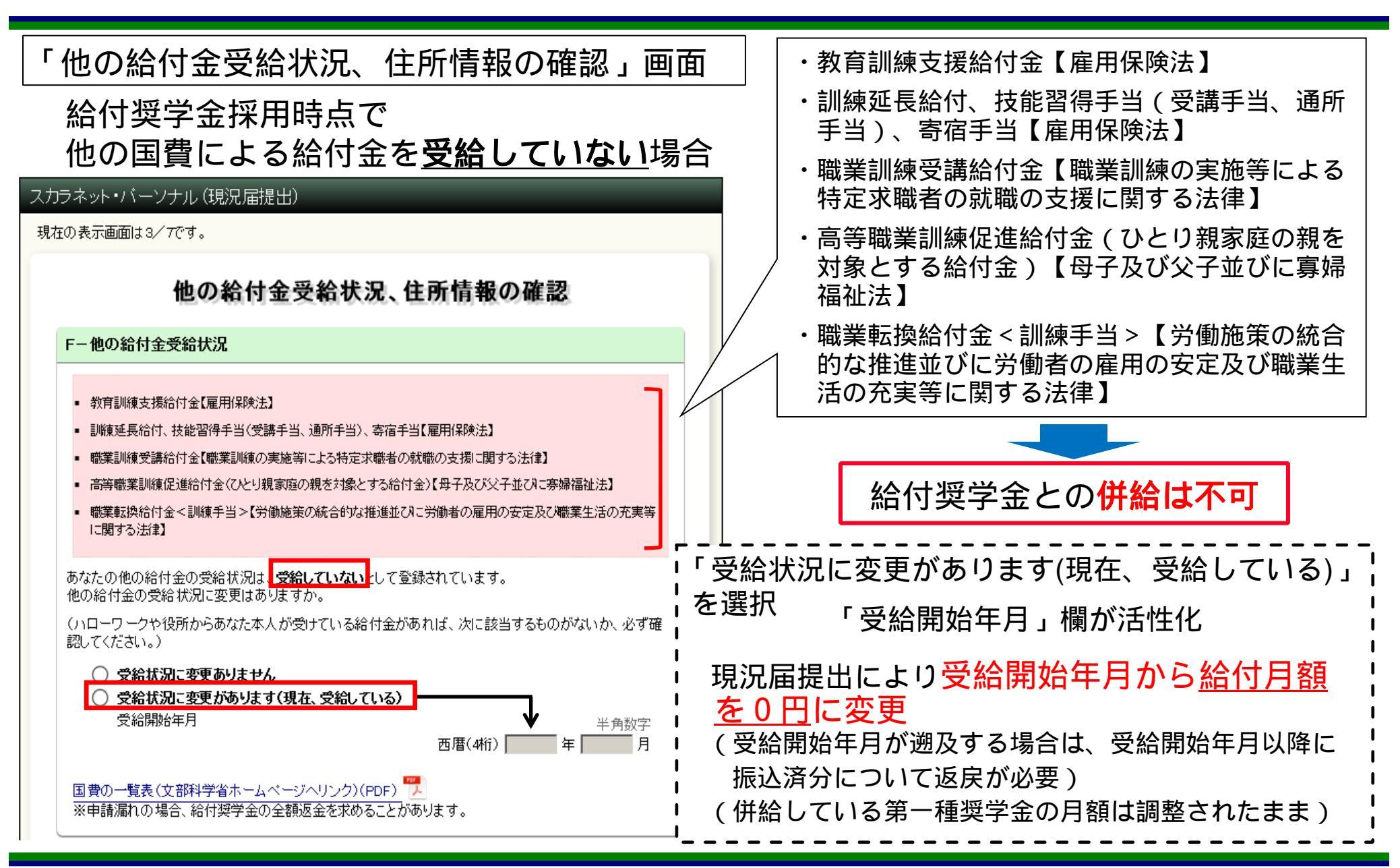

現況届画面(他の給付金受給状況) 3

「他の給付金受給状況、住所情報の確認」画面 給付奨学金採用時点で 他の国費による給付金を<u>受給している</u>場合 給付月額は0円 スカラネット・バーソナル(現況届提出) 現在の表示画面は3/7です。 「受給状況に変更があります(現在、受給) 他の給付金受給状況、住所情報の確認 していない)」を選択 Fー他の給付金受給状況 メッセージを表示 教育訓練支援給付金【雇用保険法】 Web ページからのメッセージ |訓練延長給付、技能習得手当(受講手当、通所手当)、寄宿手当【雇用保険法】 職業訓練受講給付金【職業訓練の実施等による特定求職者の就職の支援に関する法律】 機構の給付奨学金の支給を再開するためには、別途届出が必要です。届出の 提出については、学校にお問い合わせください。 高等職業訓練促進給付金(ひとり親家庭の親を対象とする給付金)【母子及び父子並びに寡婦福祉法】 |職業転換給付金<|訓練手当>【労働施策の統合的な推進並びに労働者の雇用の安定及び職業生活の充実等 に関する法律】 あなたの他の給付金の受給状況は 受給している。として登録されています。 他の給付金の受給状況に変更はありますか。 (ハローワークや役所からあなた本人が受けている給付金があれば、次に該当するものがないか、必ず確 認してください。) 支給再開を希望する場合は ○ 受給状況に変更ありません 受給状況に変更があります(現在、受給していない)

OK.

届出による手続きが必要

国費の一覧表(文部科学省ホームページへリンク)(PDF) 🏴 ※申請漏れの場合、給付奨学金の全額返金を求めることがあります。 3 現況届画面(奨学生の住所情報)

| ュー のべいこう 圧力 旧報                                                                        |                                     |                          |                          |
|---------------------------------------------------------------------------------------|-------------------------------------|--------------------------|--------------------------|
| あなたの住所情報は、以下                                                                          | Fの内容で登録されています。                      |                          | のなたり13<br>現住所、電          |
| 現住所、電話番号に変更                                                                           | はありますか。                             |                          | <ul> <li>● はい</li> </ul> |
| ○ はい                                                                                  |                                     |                          | 0.00                     |
| ○ ● ● ● ○ ○ ● ● ○ ○ ● ● ○ ○ ● ● ○ ● ● ○ ● ○ ● ○ ○ ○ ○ ○ ○ ○ ○ ○ ○ ○ ○ ○ ○ ○ ○ ○ ○ ○ ○ | 合には、下の <b>「住所を変更する」ボタン</b> を押して変更行  | ★の現住所等を入力してくだ<br>住所を変更する | 現住所等に<br>さい。             |
|                                                                                       |                                     |                          | あなた自                     |
| あなた自身の情報                                                                              |                                     |                          | 現住所                      |
| 現住所                                                                                   | 〒162-0845<br>東京都 新宿区 市谷本村町<br>10番7号 |                          | 電話番号                     |
| 電話番号                                                                                  | 03-0000-0000                        |                          | 携帯電話                     |
| 携帯電話番号                                                                                | 090-0000-0000                       |                          | → あなた自                   |
| 内容を確認し、下の「次へ                                                                          | 」ボタンを押してください。次の画面に進みます。             | 次へ                       | 現住所                      |
| 前の画面に戻る場合は、「                                                                          | 下の「戻る」ボタンを押してください。                  |                          | 電話番号                     |
| 戻る                                                                                    |                                     |                          | 携帯電話                     |
|                                                                                       |                                     |                          |                          |

## 情報

、以下の内容で登録されています。

変更はありますか。

る場合には、下の「住所を変更する」ボタンを押して変更後の現住所等を入力してくだ

| 住所を変更する | Š |
|---------|---|
|---------|---|

次へ

|   | あなた自身の情報      |                                     |
|---|---------------|-------------------------------------|
|   | 現住所           | 〒162-0845<br>東京都 新宿区 市谷本村町<br>10番7号 |
|   | 電話番号          | 03-0000-0000                        |
|   | 携带電話番号        | 090-0000-0000                       |
| ≯ | あなた自身の情報(変更後) |                                     |
|   | 現住所           | 〒                                   |
|   | 電話番号          | 半角数字                                |
|   | 携带電話番号        | 半角数字                                |
|   |               | 判ってください。次の画面に進みます。                  |

は、下の「戻る」ボタンを押してください。

3 現況届画面(「生計維持者について」概要)

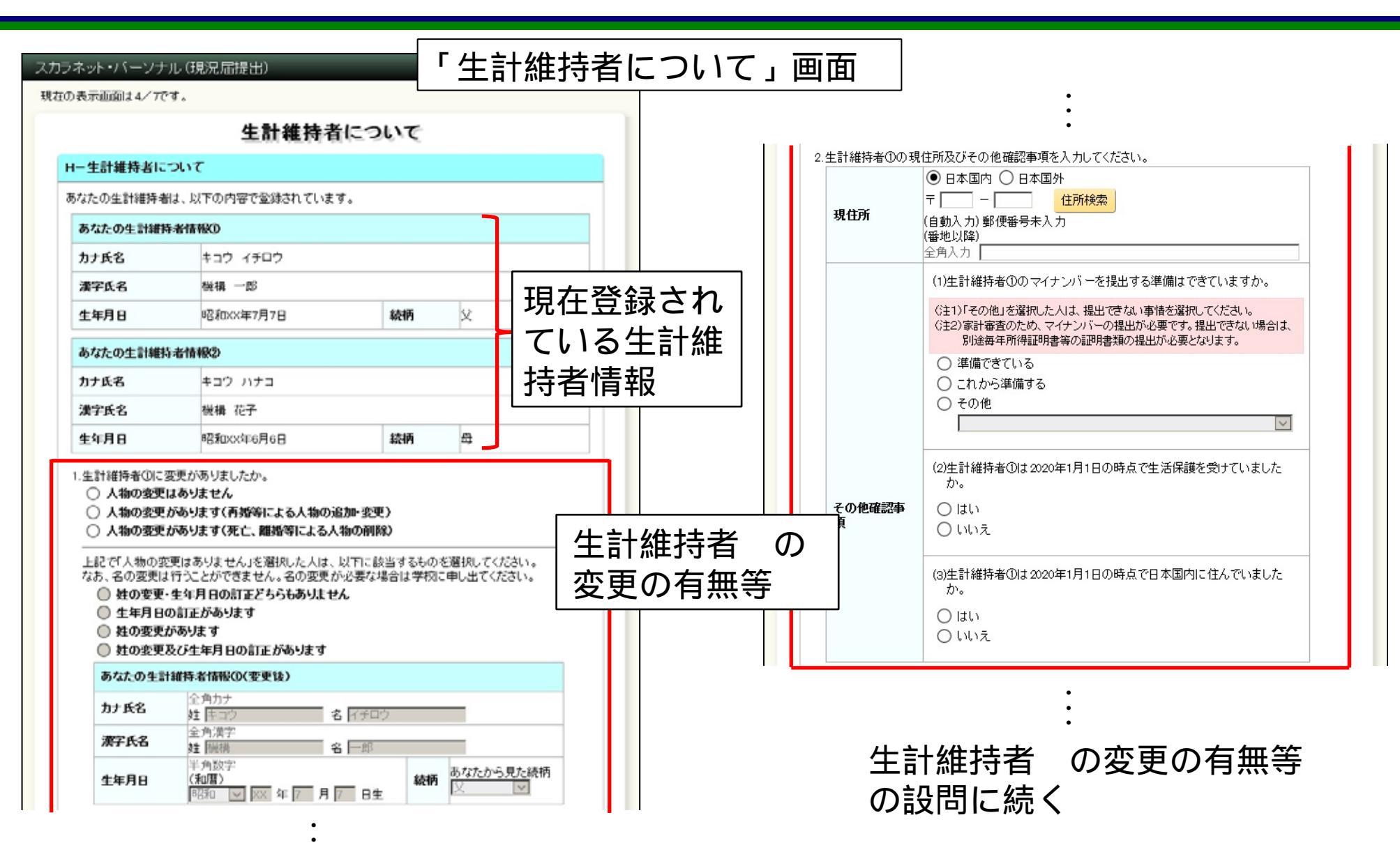

3 現況届画面(生計維持者の変更の有無等)

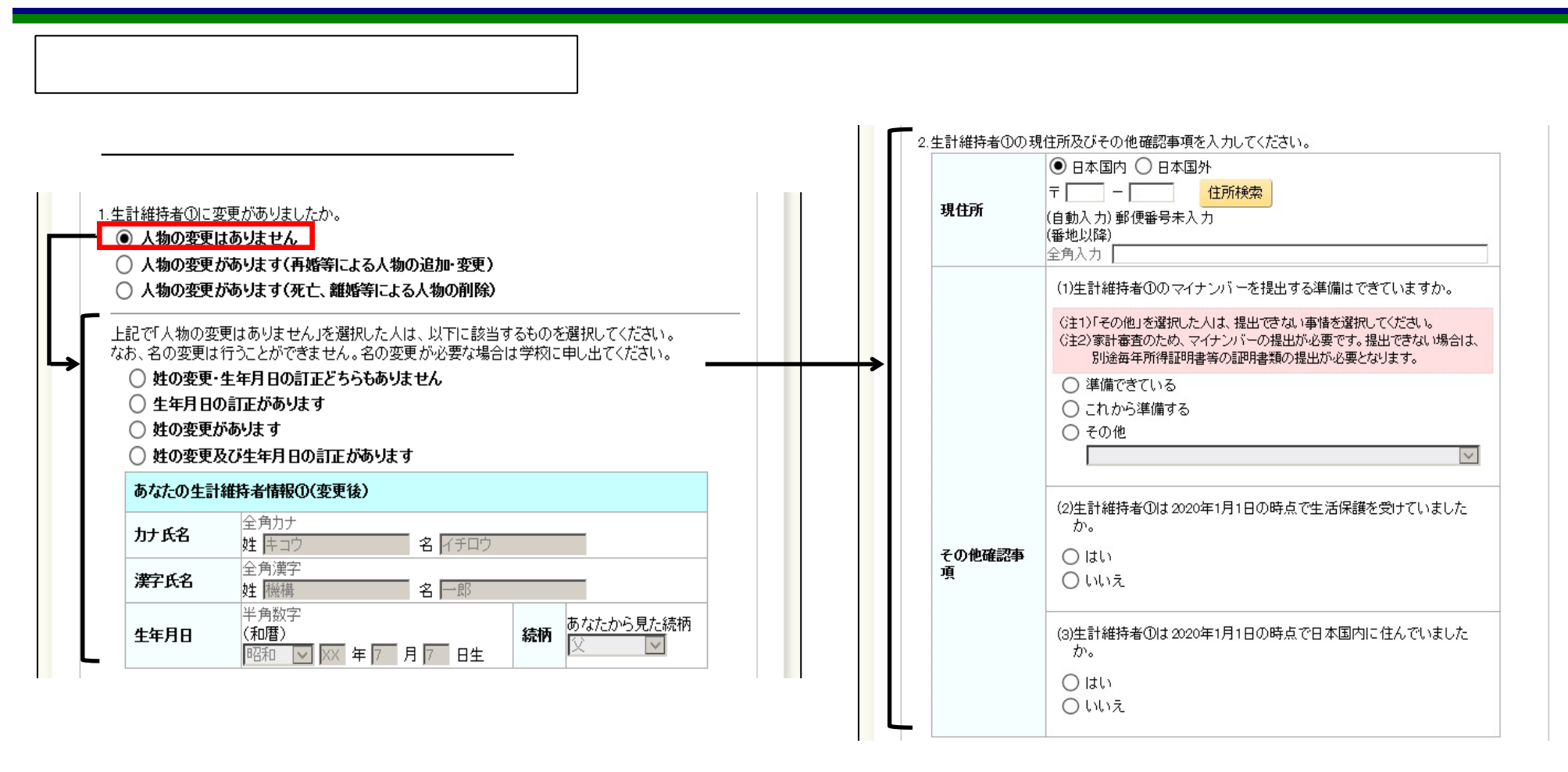

- 1.生計維持者の登録情報を確認(生年月日又は姓の訂正の有無)
- 2.生計維持者の住所情報や生活保護受給状況を入力 (自宅外通学審査及び支援区分の見直しのために使用)

3 現況届画面(生計維持者の変更の有無等)

ために使用)

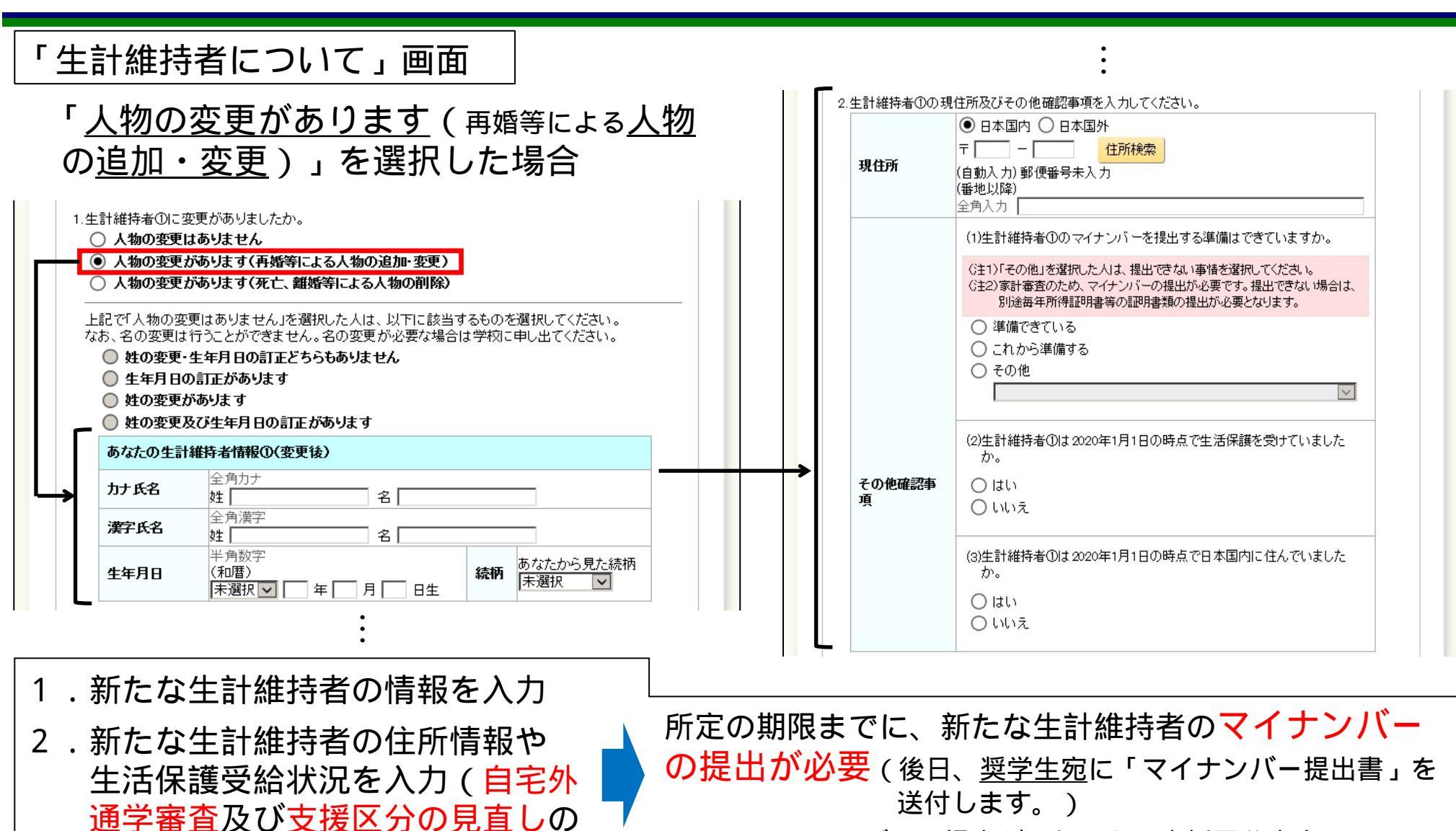

<u>マイナンバーの提出が遅れると、支援区分未定により</u> <u>10月からの振込ができません。</u> 3 現況届画面(生計維持者の変更の有無等)

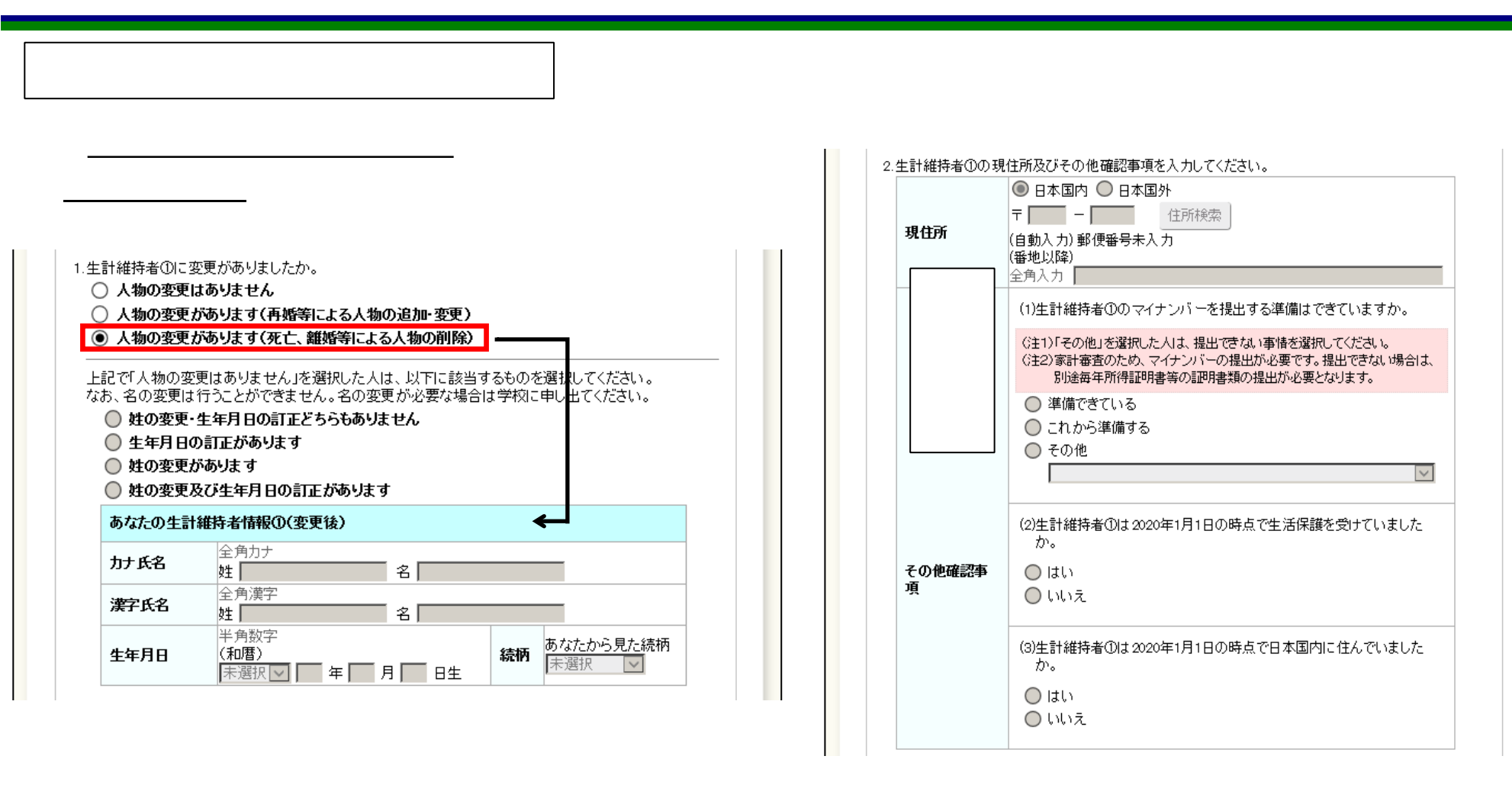

「生計維持者情報(変更後)」欄に【生計維持者削除】と表示し、 以下の欄が非活性になる。 3 現況届画面(資産情報)

| <b>5なたの資産情報」画面</b><br>カラネット・バーソナル(現況届提出)                                                                                                    | あなたと生計維持者(原則父母)の資産                                                                              |
|----------------------------------------------------------------------------------------------------|-------------------------------------------------------------------------------------------------|
| <b>あなたの資産情報</b><br>I-あなたの資産情報                                                                                                    | の合計額は2,000万円未満(生計維持者<br>が1人の場合は1,250万円未満)ですか。<br>(支援区分の見直しに使用)                                  |
| <ul> <li>1.あなたと生計維持者(原則父母)の資産の合計額は2,000万円未満(生計維持者が一人の場合は1,250 万円未満)ですか。</li> <li>※対象となる資産の範囲:現金及びこれに準ずるもの、預貯金並びに有価証券の合計額(不動産は対象としない)。</li> <li>※「しいうど避択した場合、10月から来年9月まで給付奨学金の支給が停止されます。</li> <li>※入力内容に虚偽があった場合は、受け取った奨学金の100分の140を返金しなければならないことがあります。</li> <li>○はい</li> <li>○しいいえ</li> <li>2.あなたと生計維持者(原則父母)の資産の額をそれぞれ記入してください。         <ul> <li>(万円未満切り捨て)</li> <li>半角数字</li> <li>あなた</li> <li>万円</li> <li>生計維持者(0</li> <li>万円</li> <li>合計</li> <li>万円</li> </ul> </li> </ul> | 資産の範囲:現金及びこれに準ずるもの<br>(預貯金、有価証券等) 資産の合計額が基準を超える場合は、 10月からの1年間について給付奨学 金の支給停止(支援区分外) 生計維持者が2人の場合 |
| 次の画面に進みます。下の「次へ」ボタンを押してください。<br>次へ<br>前の画面に戻るときは、下の「戻る」ボタンを押してください。<br>戻る                                                                                                    | <u></u>                                                                                         |

3 現況届画面(資産情報)

「あなたの資産情報」画面

<u>生計維持者が1人</u>の場合

## < 父又は母のみ>

## < 父母以外 >

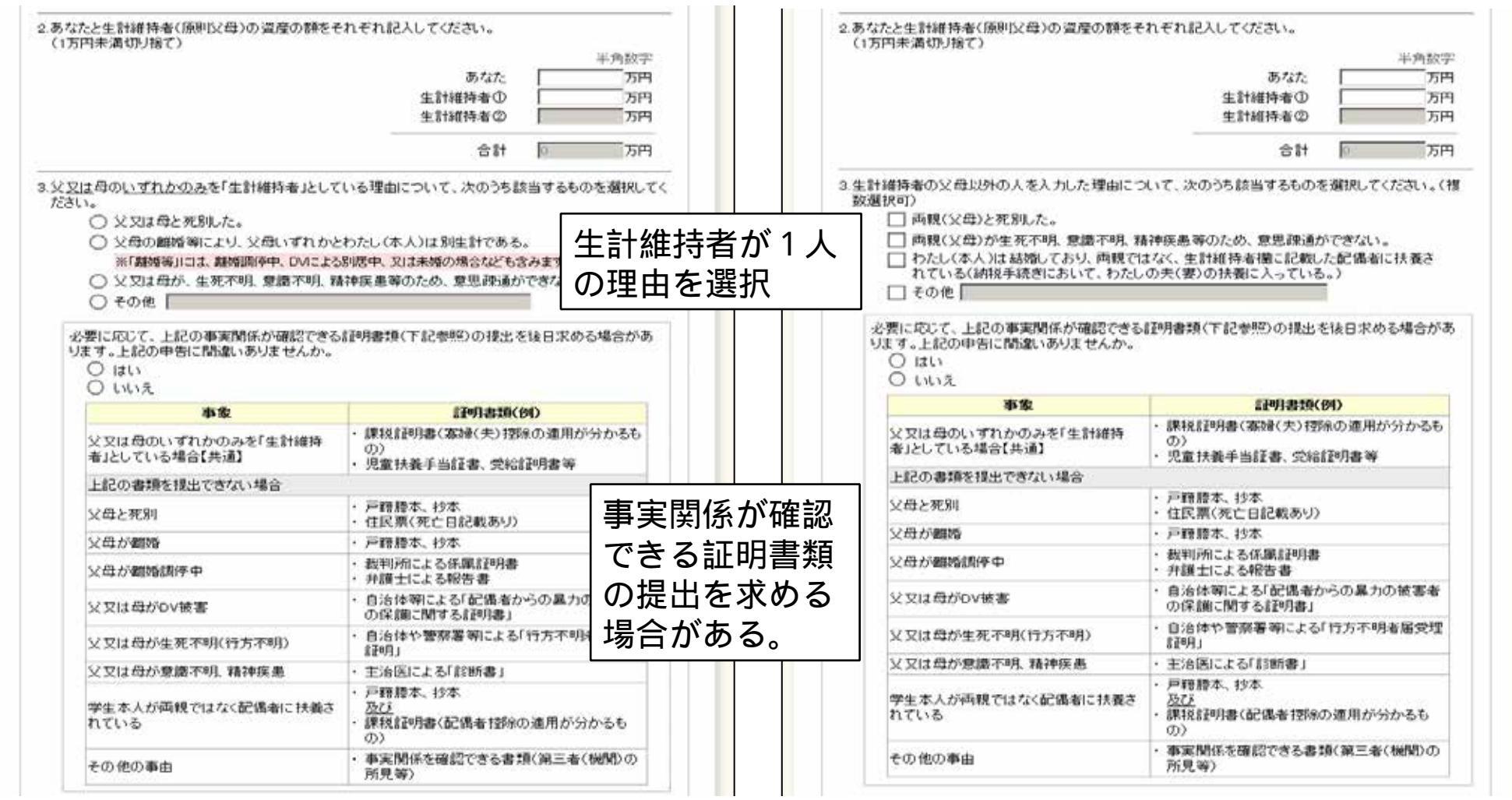

3 現況届画面(資産情報)

「あなたの資産情報」画面

## <u>独立生計(奨学生本人が生計維持者)</u>の場合

|                                                                                                    | あなた<br>生計維持者①<br>生計維持者②                                  |                             | 万円<br>万円<br>万円<br>万円   |          |              |
|----------------------------------------------------------------------------------------------------|----------------------------------------------------------|-----------------------------|------------------------|----------|--------------|
|                                                                                                    | 合計                                                       | 0                           | 万円                     |          |              |
| 生計維持者はあなた自身(独立生計者)と入力したヨ                                                                                                    | 理由について、次のうち該                                             | 当するものを                      | を選択してくだ                |          |              |
| 生計維持者はあなた自身(独立生計者)と入力した<br>さい。<br>() 両親(父母)と死別し、祖父母や叔父・叔母<br>() 父母・祖父母ともに死別し、兄弟姉妹は就<br>ない。<br>() わたし(本人)は結婚しており、配偶者等を<br>() その他 | 理由について、次のうち該<br>登等の親族から経済的支援<br>学中もしくは病気などの理<br>E扶養している。 | 当するものな<br>ぎを受けてい<br>!由で働くこと | £選択してくだ<br>ない。<br>₂ができ | 独立<br>を選 | ン生計の理由<br>選択 |

3 現況届画面(通学形態/採用時の通学形態が「自宅通学」の者)

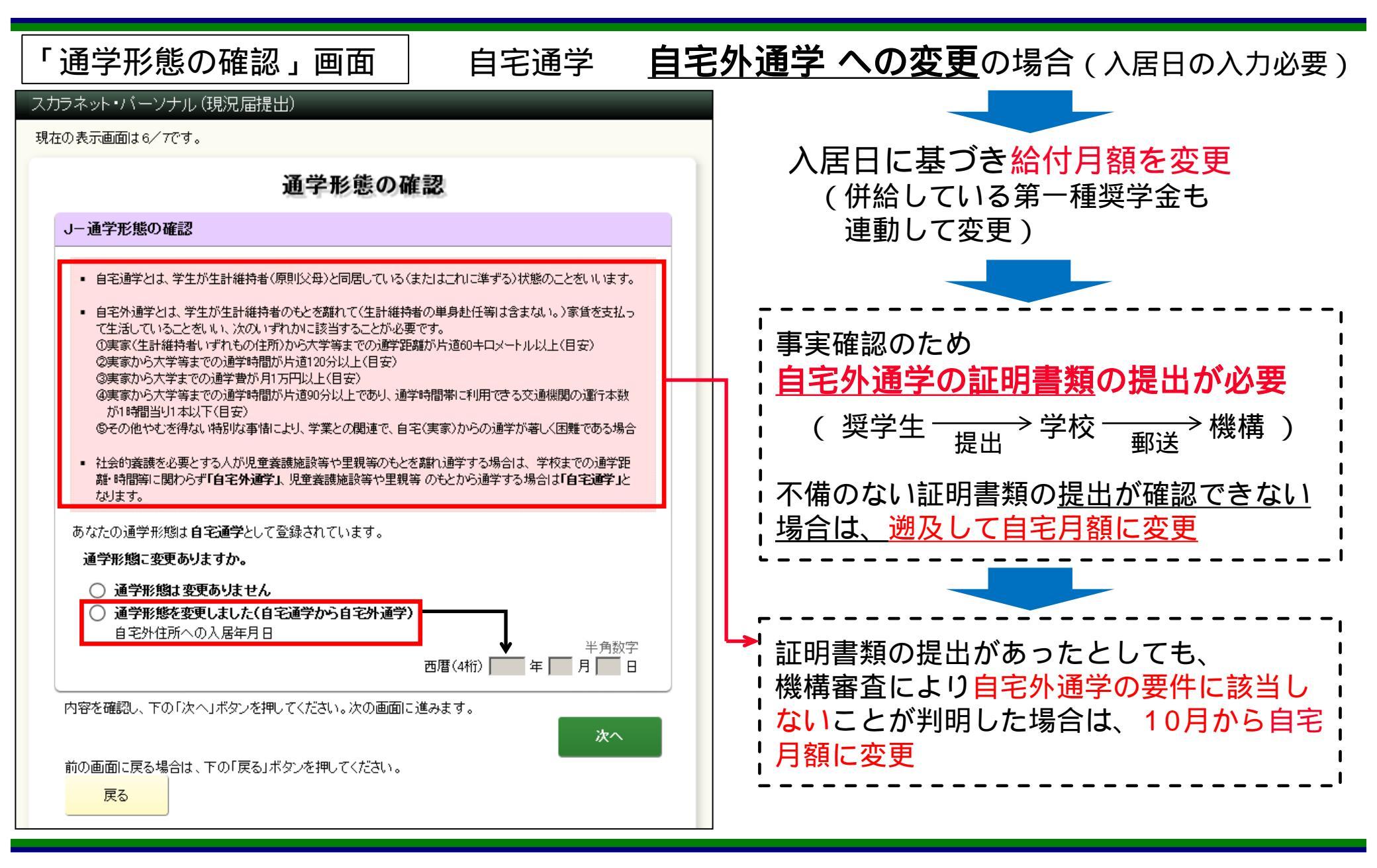

3 現況届画面(通学形態/採用時の通学形態が「自宅外通学」の者)

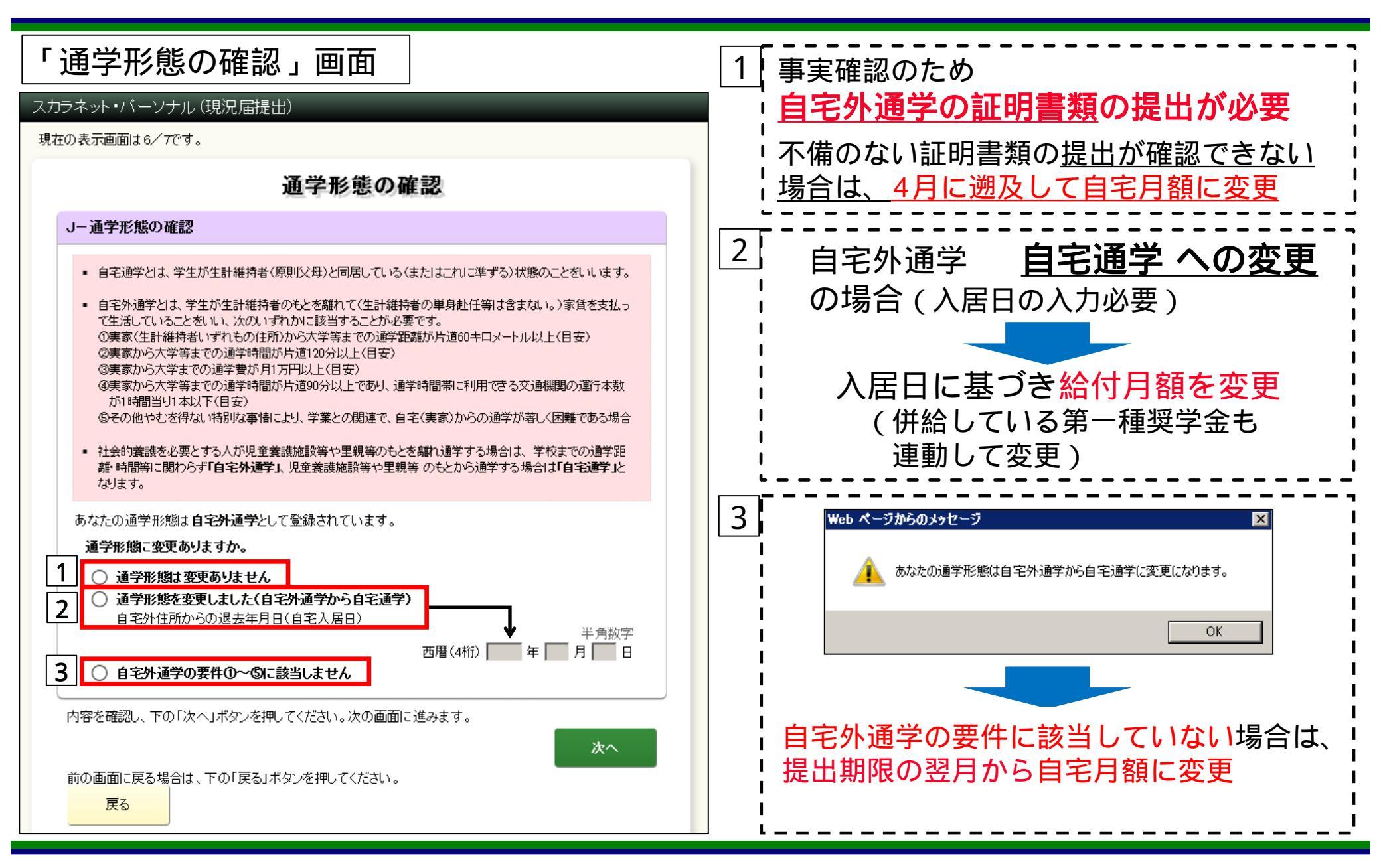

3 現況届画面(通学状況)

| ネット・パーソナル                                                                                                    | (現況届提出)                                       | _                                   |                                                                                             |                                                                                                    |
|----------------------------------------------------------------------------------------------------|-----------------------------------------------|-------------------------------------|---------------------------------------------------------------------------------------------|----------------------------------------------------------------------------------------------------|
| D表示画面は7/7です。                                                                                                    | ,                                             |                                     |                                                                                             |                                                                                                    |
|                                                                                                    | あなたの通                                         | 学状況                                 |                                                                                             | キャンパス住所の確認                                                                                                    |
| くーあなたの通学状況                                                                                                    | R                                             |                                     |                                                                                             | 白字从语学家本厅侍田                                                                                                    |
|                                                                                                    | ているキャンパスの住所は、以下の                              | )内容で登録されています。                       |                                                                                             | 日七外週子番直に使用                                                                                                    |
| <ul> <li>・ はい</li> <li>・ はい</li> <li>・ いいえ</li> <li>キャンパスの住所</li> <li>等を入力してください</li> <li>・</li> <li>・</li></ul> | こままは <b>助りよ 9か。</b><br>こ変更がある場合には、下の「住身<br>い。 | <b>徳変更する」ボタン</b> を押して変更後の現<br>住所を変更 | л<br>л<br>л<br>л<br>л<br>л<br>л<br>л<br>л<br>л<br>л<br>л<br>л<br>л<br>л<br>л<br>л<br>л<br>л | 上野校地:〒110-0007 東京都台東区上野公園12-8<br>千住校地:〒120-0034 東京都足立区千住1-25-1<br>取手校地:〒302-0001 茨城県取手市小文間5000<br>牛計維持者が1人の場合(以下の場合) |
| 生計維持者①                                                                                                    |                                               |                                     |                                                                                             |                                                                                                    |
| 漢字氏名                                                                                                    | 機構 一郎                                         | <b>続柄</b> 父                         |                                                                                             |                                                                                                    |
| 現住所                                                                                                    | 〒162-0845<br>東京都 新宿区 市谷本村<br>10番7号            | ₽Ţ                                  |                                                                                             | ・生計維持者が父又は母のみ<br>・生計維持者が父母以外                                                                                         |
| 生計維持者②                                                                                                    |                                               |                                     |                                                                                             | ・独立生計(奨学生本人が生計維持者)                                                                                                   |
| 漢字氏名                                                                                                    | 機構 花子                                         | <b>続柄</b> 母                         |                                                                                             |                                                                                                    |
| 現住所                                                                                                    | 〒162-0845<br>東京都 新宿区 市谷本村<br>10番7号            | ப்பட்ட<br>தூ                        |                                                                                             |                                                                                                    |

3 現況届画面(通学状況)

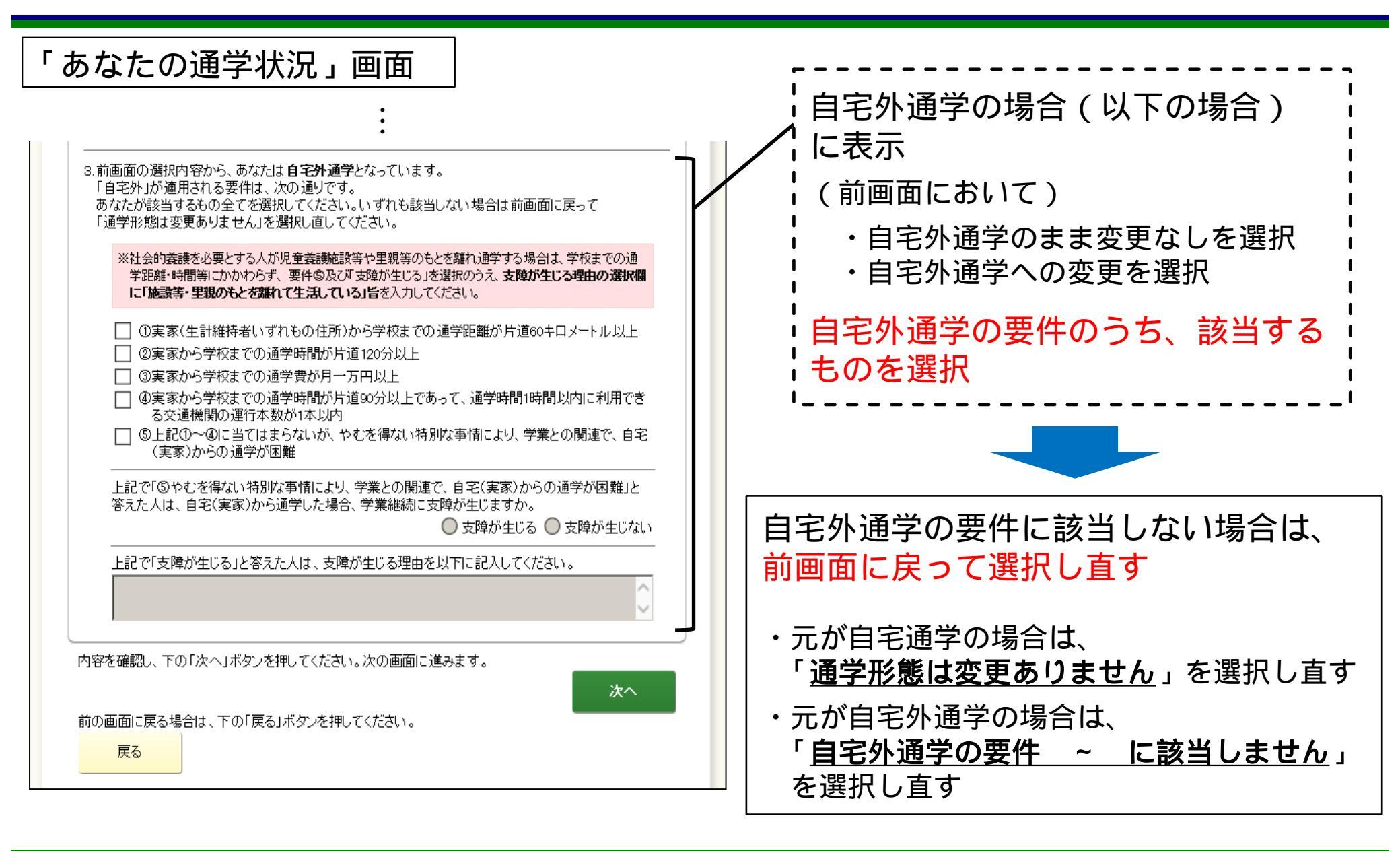

3 現況届画面(最終確認画面~提出完了)

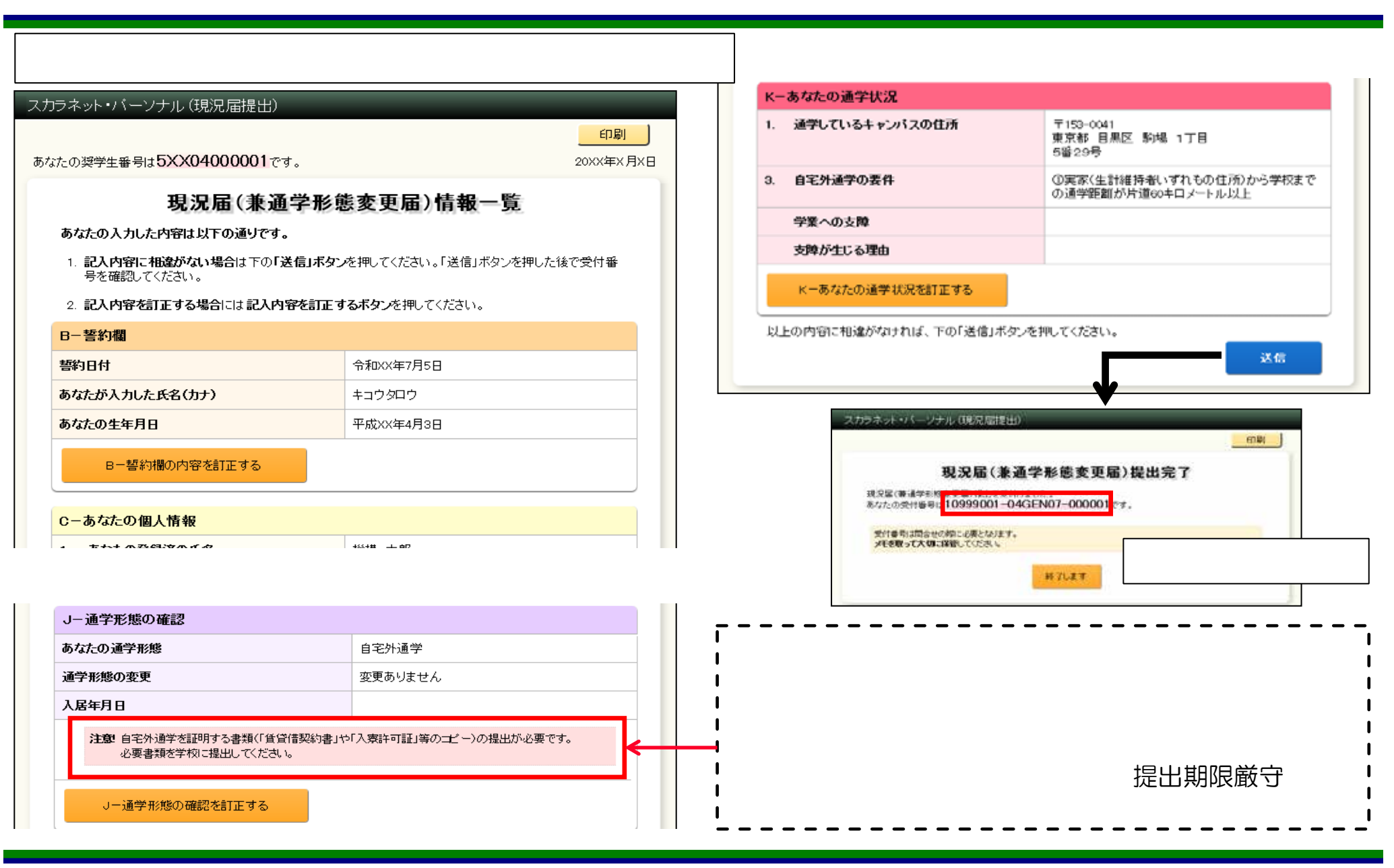

4 現況届の入力内容訂正、及び問合せ先

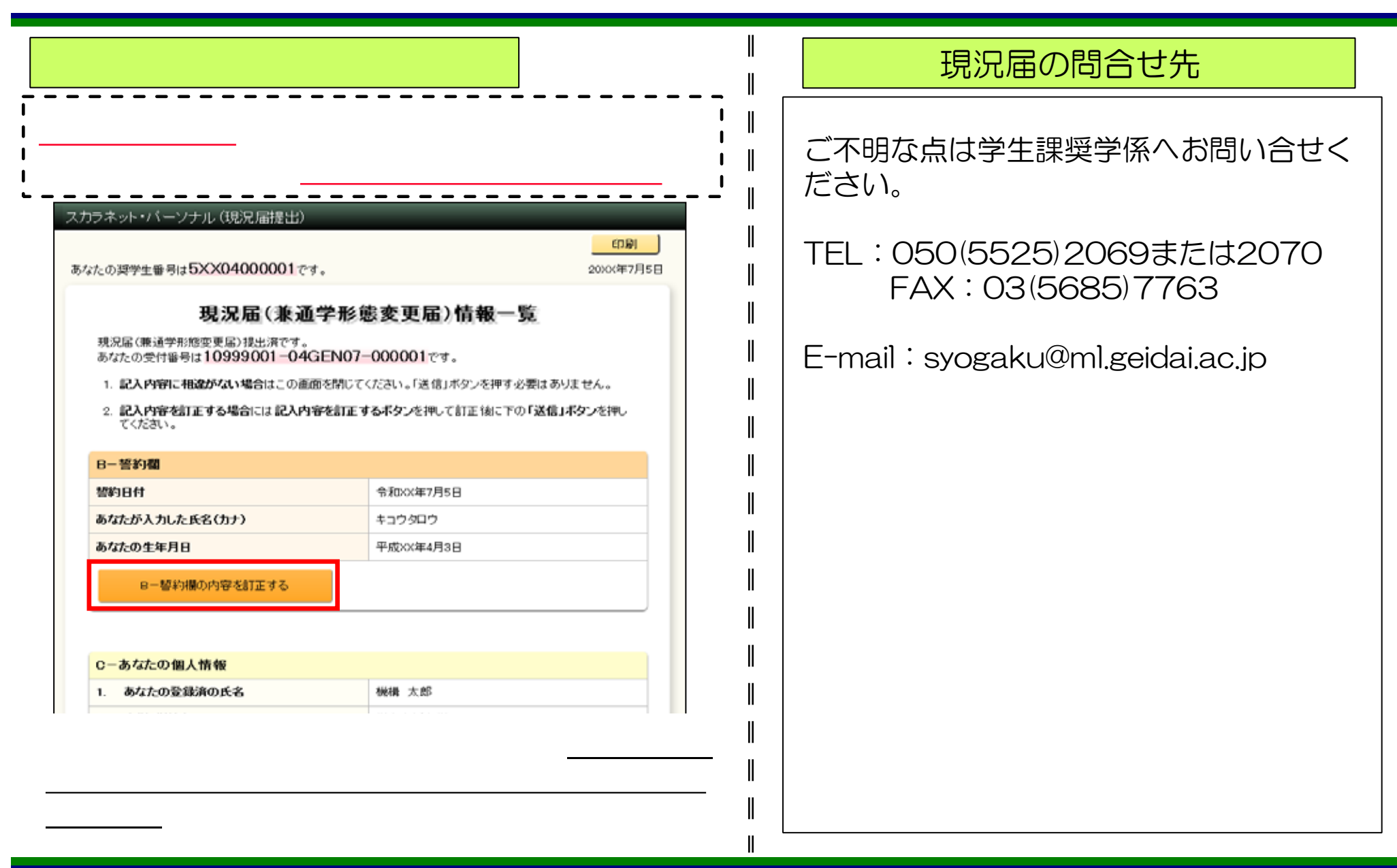